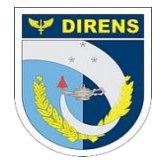

<u>COMANDO DA AERONÁUTICA</u> DIRETORIA DE ENSINO COLÉGIO BRIGADEIRO NEWTON BRAGA

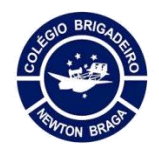

## Sala de Reunião de Professor

As salas podem ser acessadas pelo aplicativo Webex que deve ser instalado em seu micro, tablet ou celular. Primeiro passo, acessar o endereço <u>fab.webex.com</u> de seu navegador:

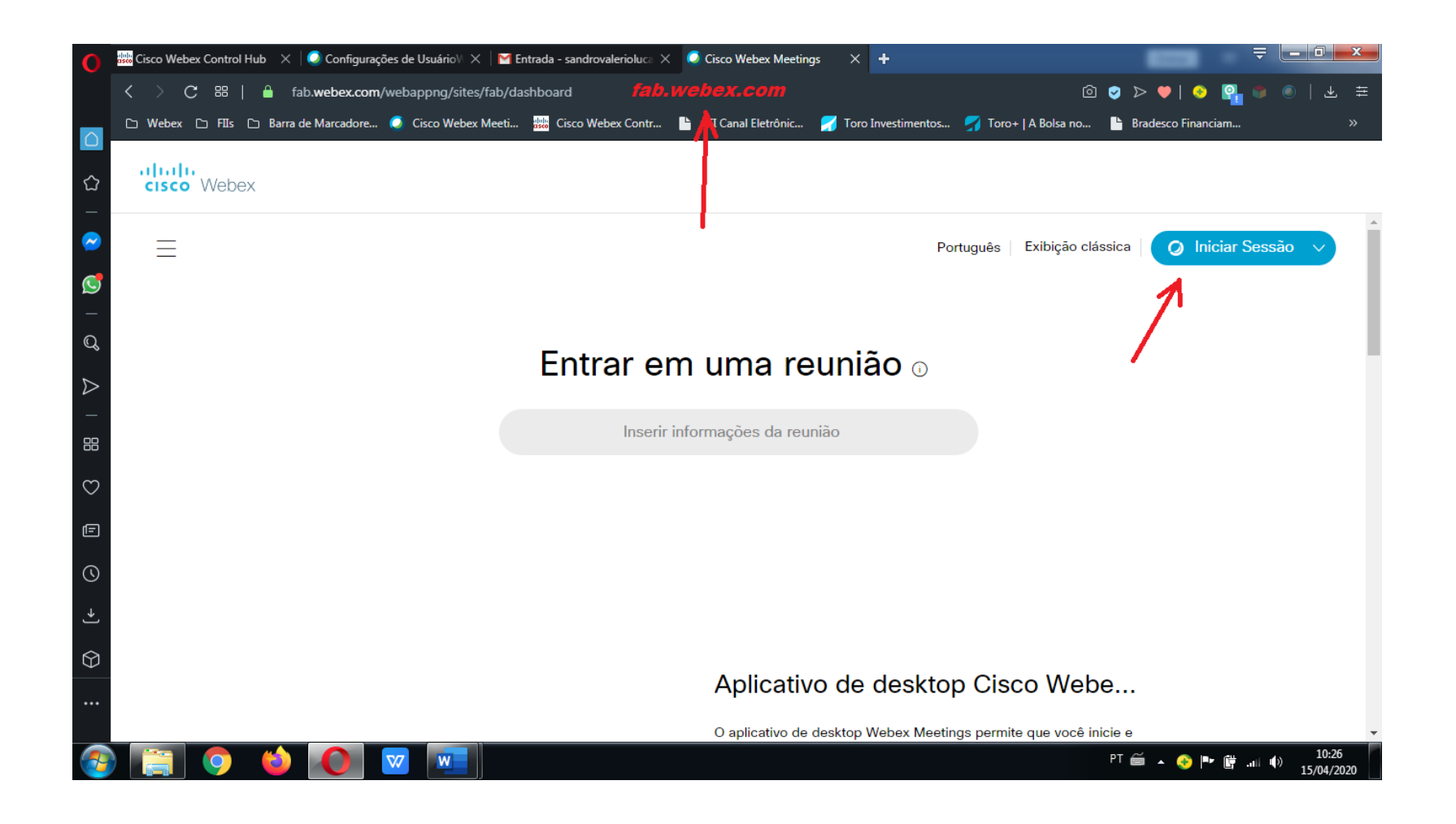

Clicar em "Iniciar Sessão" para fazer login com seu e-mail e clicar em "Próximo"

| 0                | 🏙 Cisco Webex Control Hub 🗙 🔕 Configurações de Usuáriol' X 🛛 🎽 Entrada - sandrovalerioluce X 📾 Iniciar sessão - Webex Mee X 🕇                                        |
|------------------|----------------------------------------------------------------------------------------------------|
|                  | < > C 🔀   🔒 idbroker.webex.com/idb/saml2/jsp/doSSO.jsp 💿 🕑 🕹 \Xi                                                                                                    |
|                  | 🗅 Webex 🗅 FIIs 🗅 Barra de Marcadore 🥥 Cisco Webex Meeti 🁑 Cisco Webex Contr 💾 CEI Canal Eletrônic 婿 Toro Investimentos 婿 Toro+   A Bolsa no 🕒 Bradesco Financiam 🔅 🔅 |
| රු<br>_          |                                                                                                    |
| ~                |                                                                                                    |
| 0                |                                                                                                    |
| _<br>Q           |                                                                                                    |
| $\triangleright$ | Insira seu endereço de e-mail                                                                                                    |
| _                | sandro @fab.mil.br                                                                                                    |
| 88               | Próximo <b>K</b>                                                                                                    |
| $\heartsuit$     |                                                                                                    |
| F                |                                                                                                    |
| ()               |                                                                                                    |
| ≁]               |                                                                                                    |
| $\bigcirc$       |                                                                                                    |
|                  | Ao usar o Webex Meetings, você aceita o Termos do Serviço & Declaração de Privacidade . Saiba mais sobre Webex Meetings   Ajuda                                      |
| <b>_</b>         | ) 🚞 🔿 🍪 🏹 👿 🖬 🐼                                                                                                    |

Digitar a senha cadastrada:

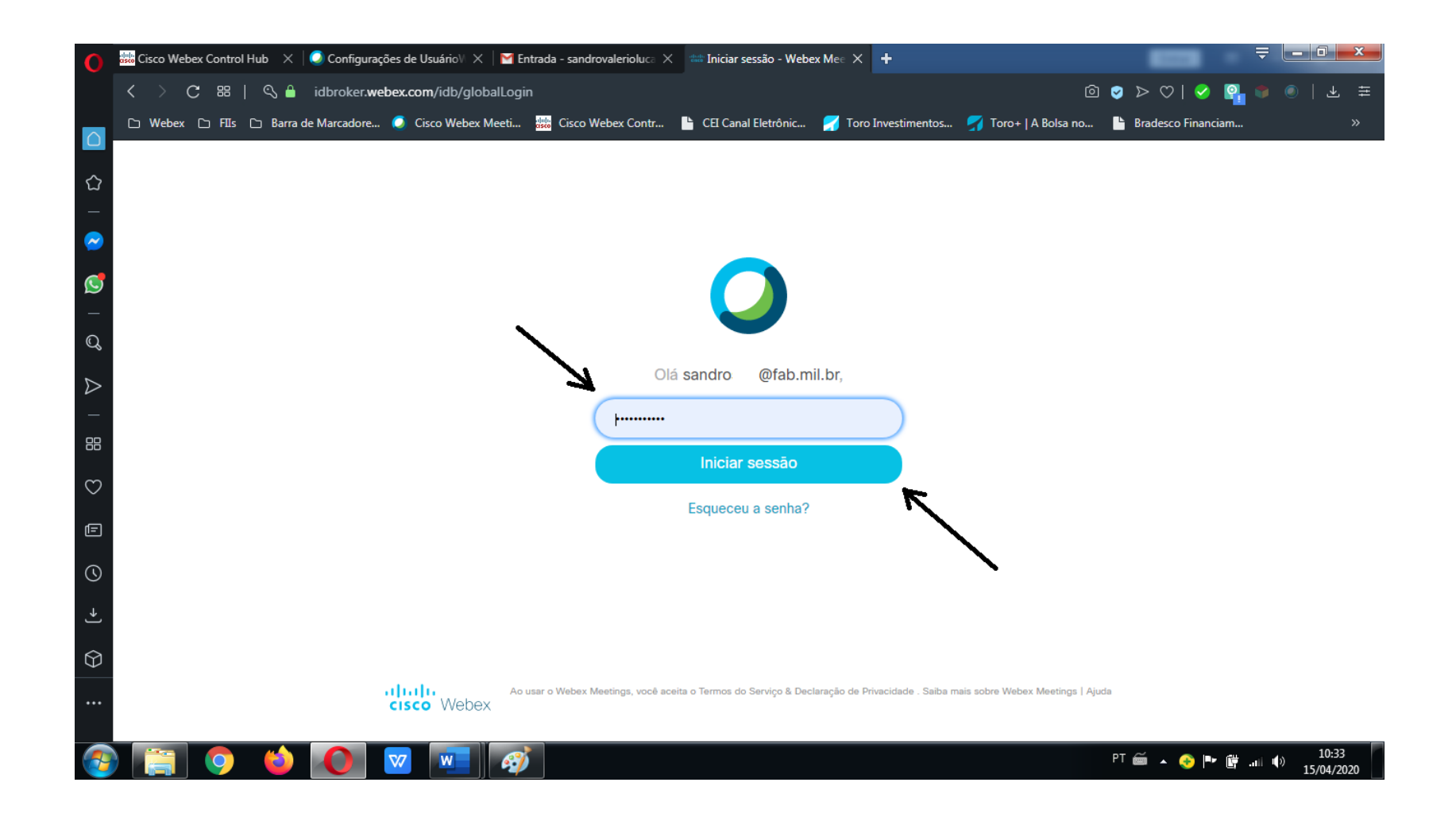

Na tela inicial clicar em "Iniciar Reunião" 10 minutos antes do início da aula para que os alunos entrem na mesma sala de videoconferência.

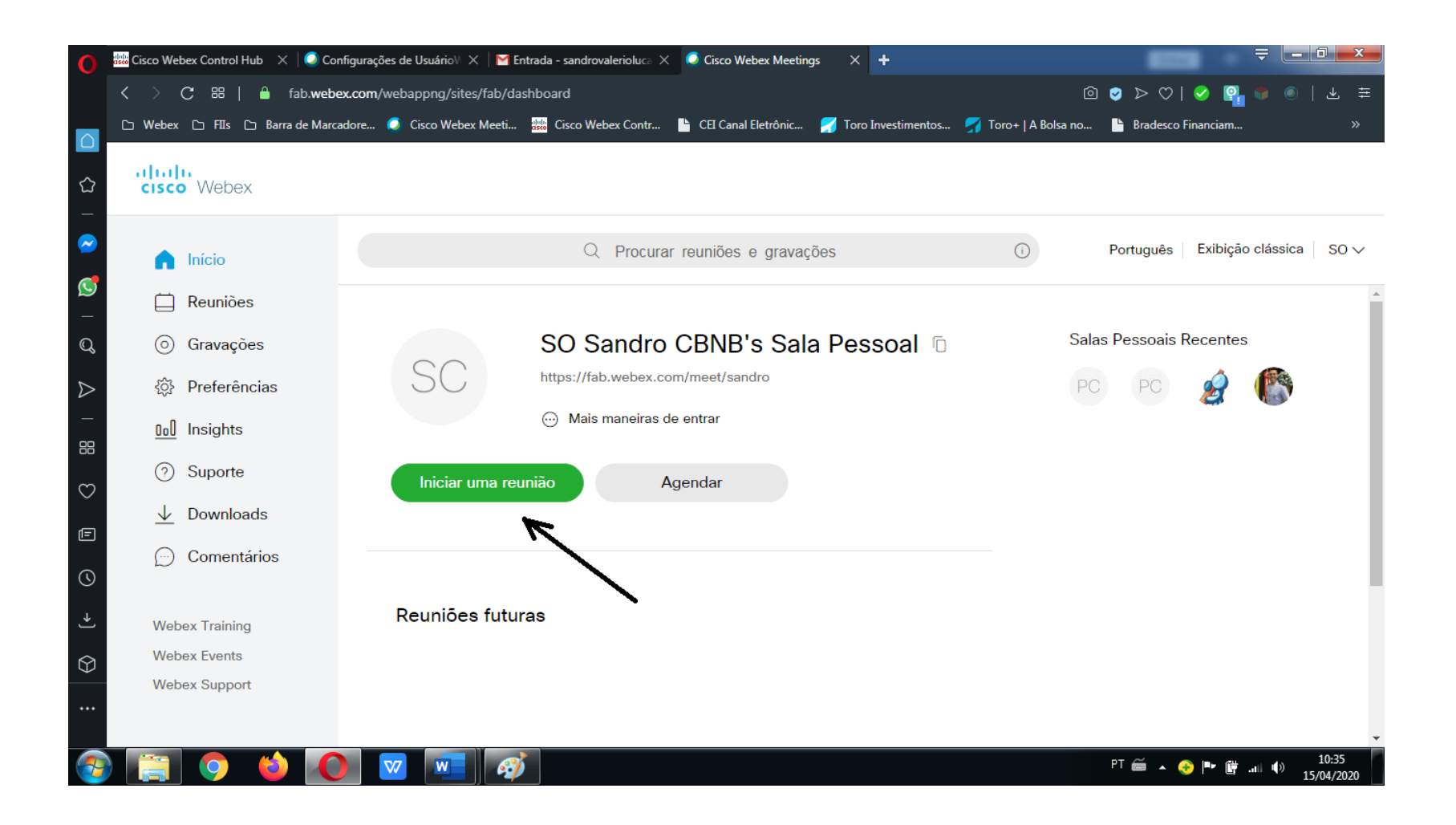

Ao iniciar a reunião o aplicativo Webex entrará automaticamente com a tela para dar início a reunião. Basta clicar em "Iniciar reunião" que estará em verde e aguardar a entrada dos participantes.

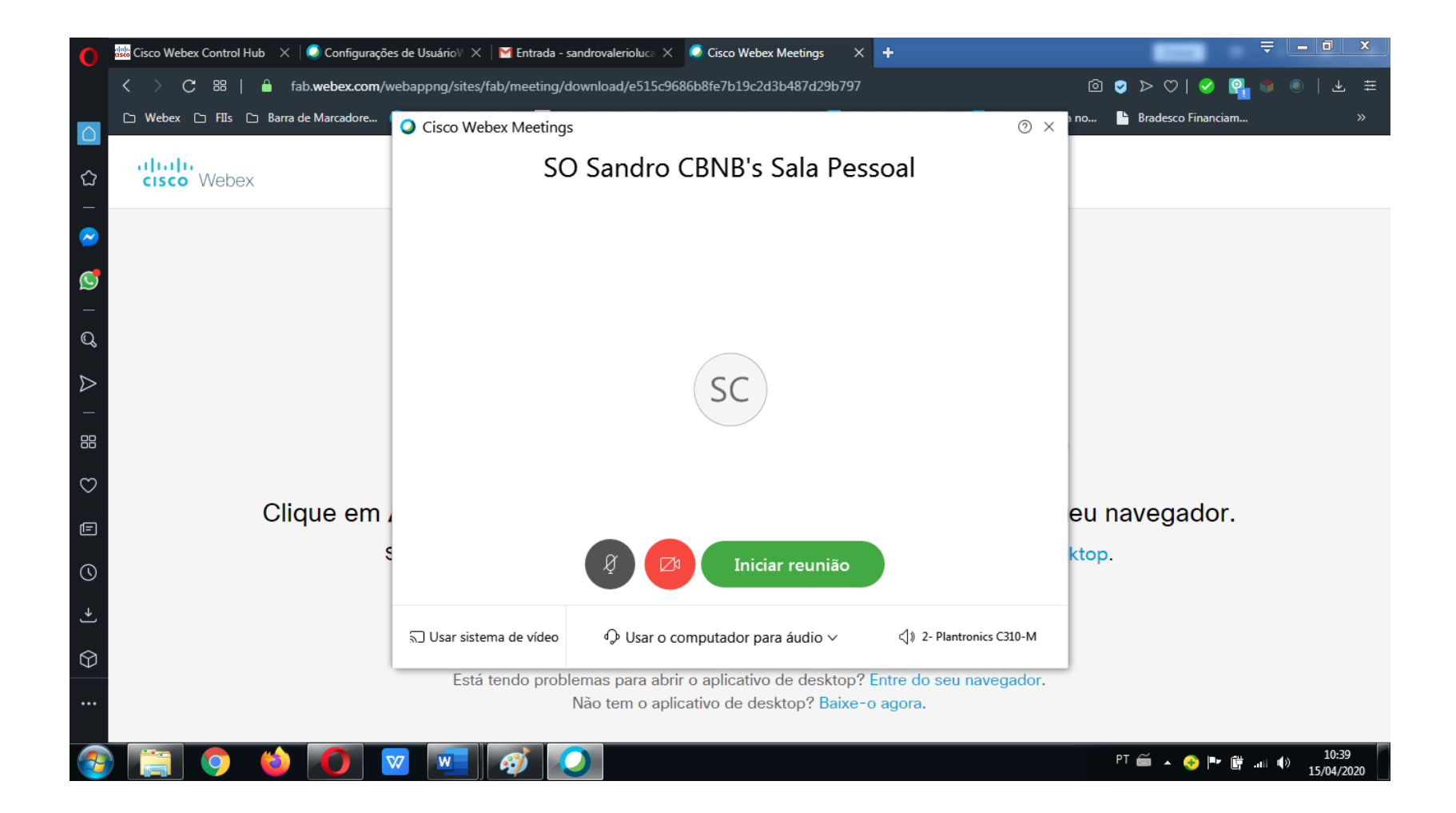

0

Esperando outras pessoas entrarem

Cisco Webex Meetings

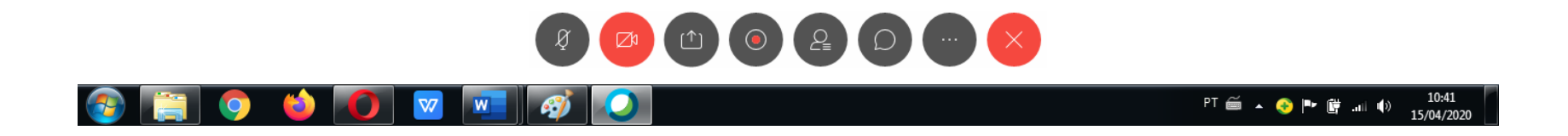

Após disponibilizar sua sala precisa fazer o bloqueio da sala para que cada aluno seja autorizado, um por vez, a entrar. Evitando que pessoas não autorizadas entrem na sala de videoconferência.

Abaixo as imagens de como bloquear a sala e como autorizar cada aluno ou convidado.

Para bloquear a sala clique no menu "Reunião".

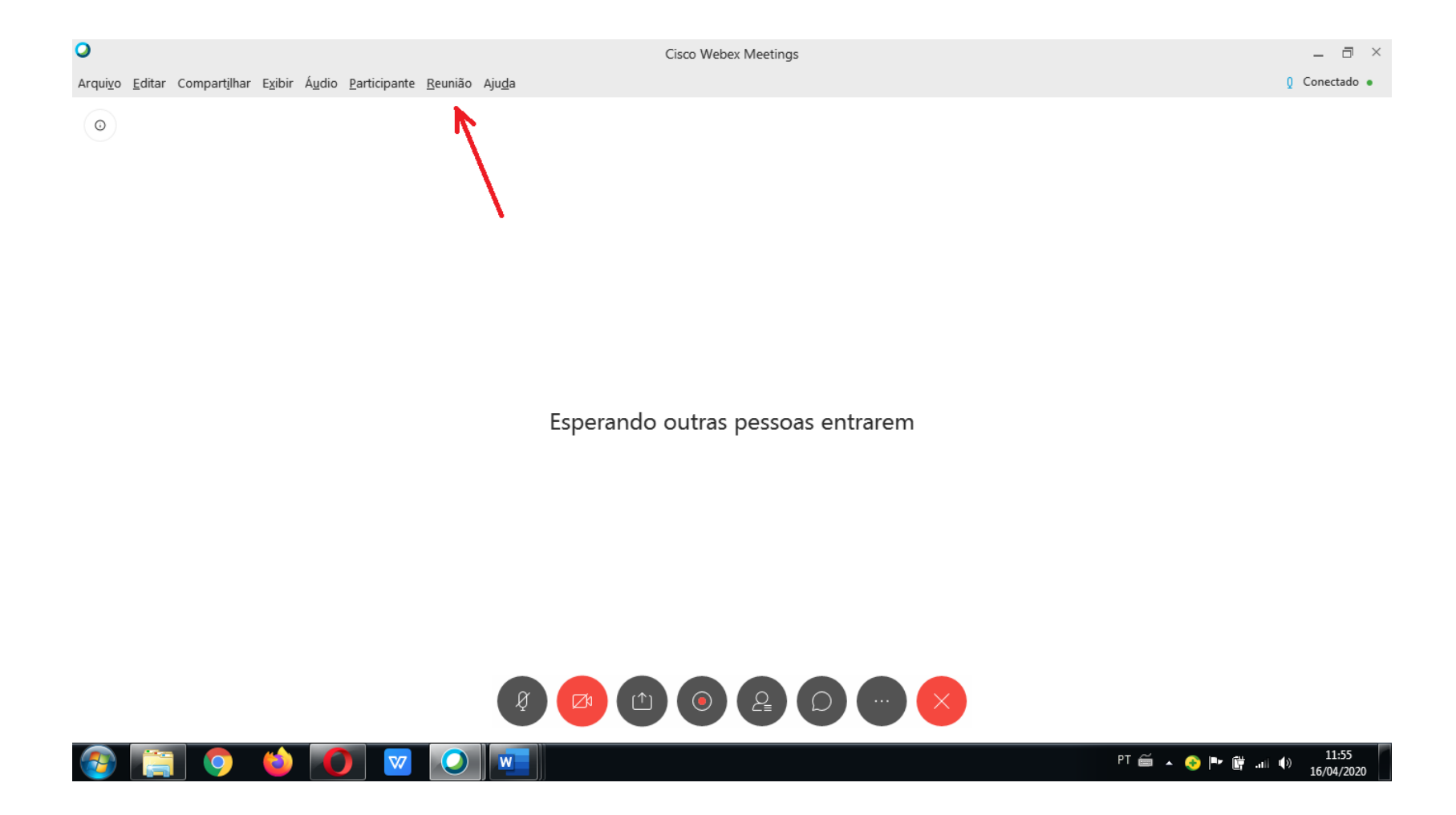

Clicar em "Bloquear Reunião".

| 0                                                                                                    | Cisco Webex Meetings | _ 🗇 ×         |
|----------------------------------------------------------------------------------------------------|----------------------|---------------|
| Arqui <u>vo E</u> ditar Compart <u>i</u> lhar E <u>x</u> ibir Á <u>u</u> dio <u>P</u> articipante <u>Reunião</u> Aju <u>d</u> a |                      | 0 Conectado • |
| Informações                                                                                                    |                      |               |
| Iniciar gravação   Configurações do Gravador                                                                                    | •                    |               |
| <u>M</u> ensagem de Boas-Vindas<br><u>O</u> pções                                                                               |                      |               |
| B <u>l</u> oquear reunião                                                                                                    |                      |               |

Esperando outras pessoas entrarem

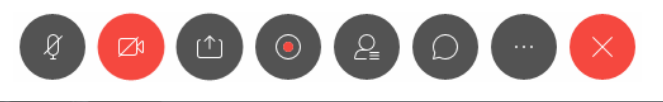

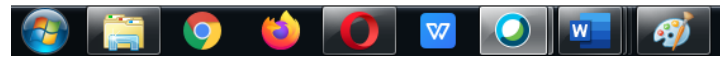

PT 🚎 🔺 📀 🏴 🛱 📶 🌒 12:01 16/04/2020 Em seguida o professor clica em "Participantes" para que possa visualizar as solicitações e quem já está na sala.

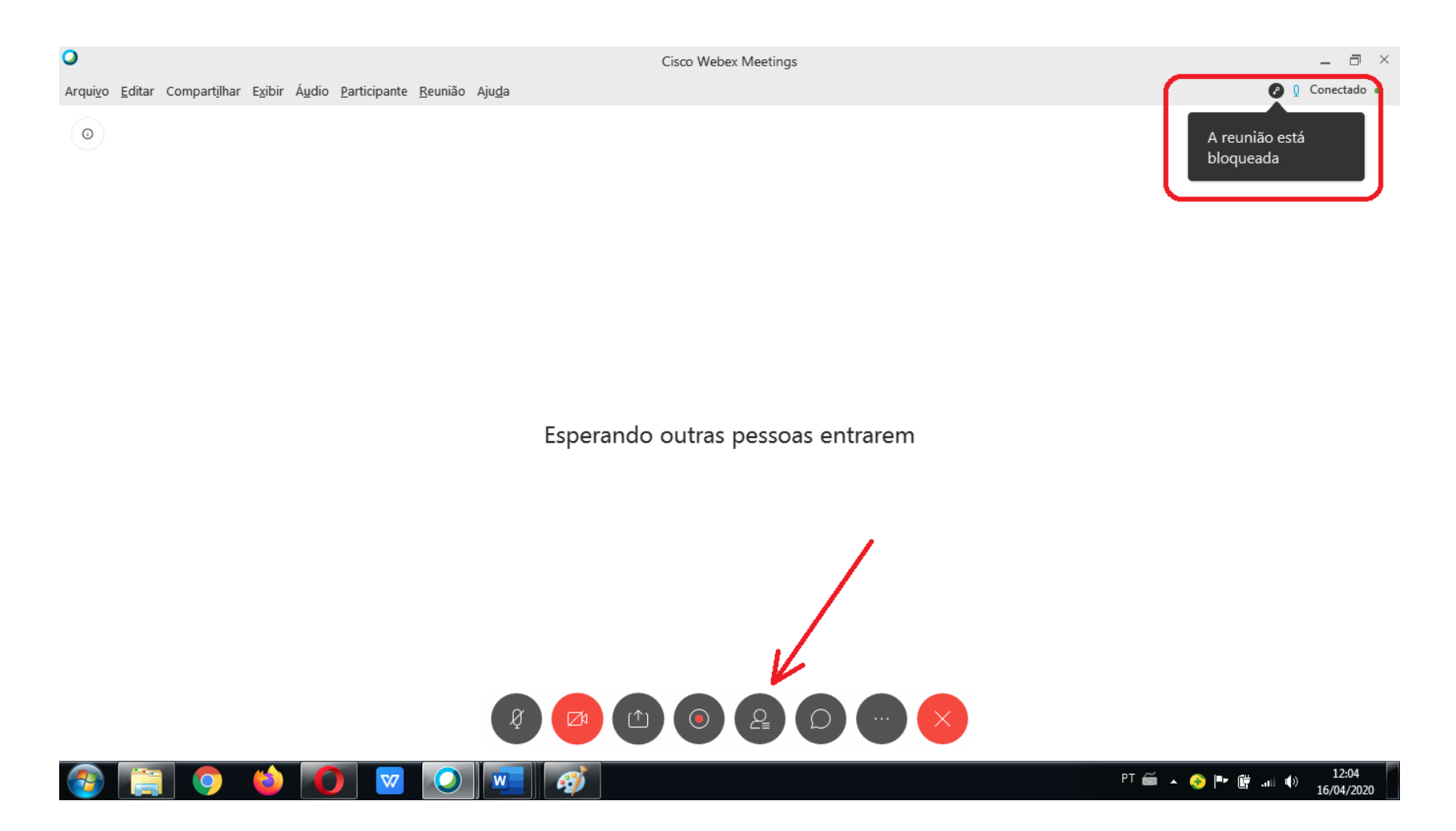

Clicar em "Admitir" para aceitar o aluno na sala (como na imagem abaixo) ou abrindo o menu rápido, com seu botão do mouse contrário ao de uso normalmente, escolhendo a opção Remover do Lobby para negar a entrada do aluno/convidado (como na imagem seguinte).

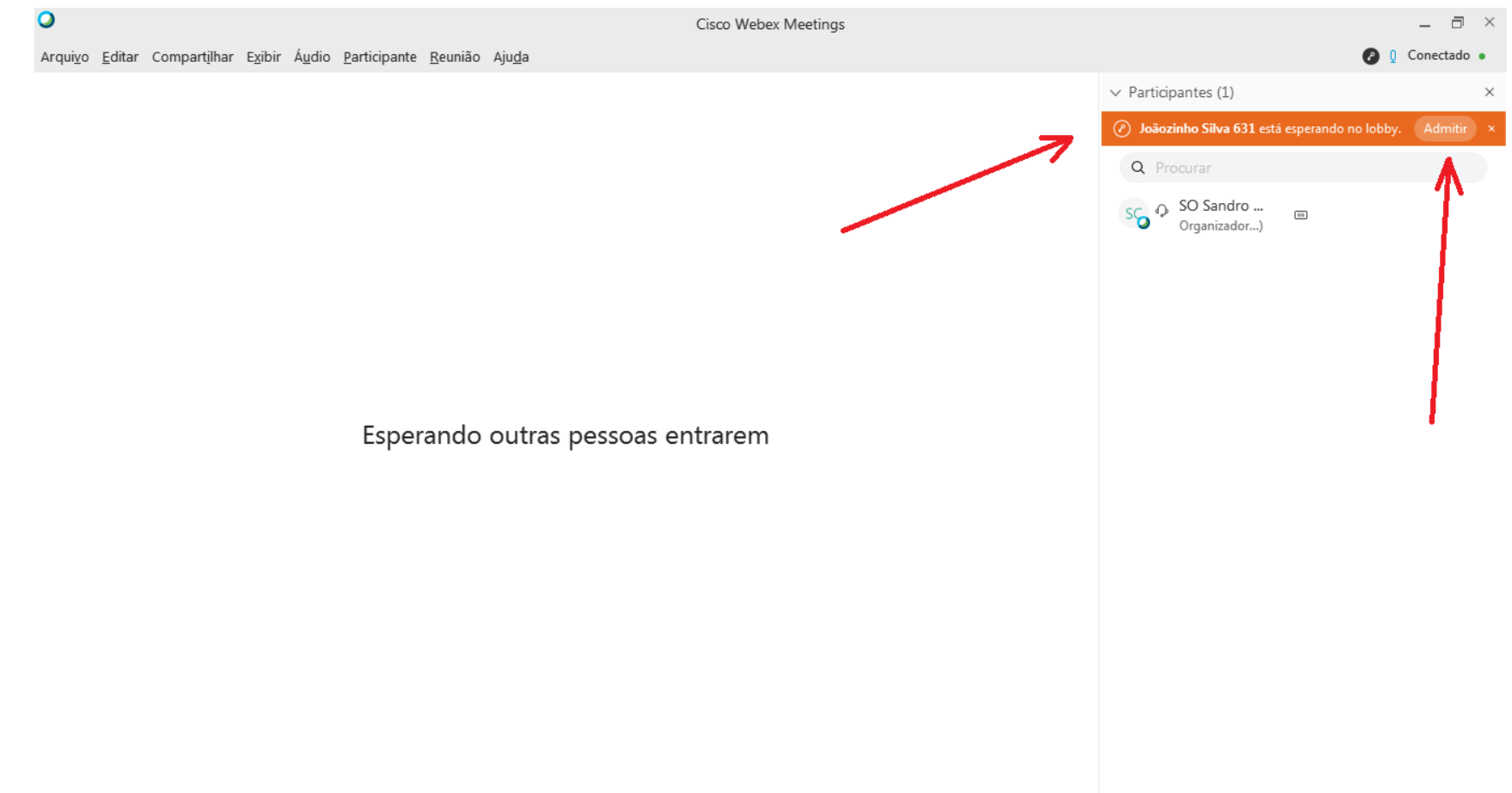

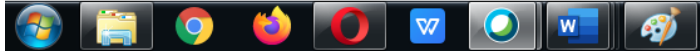

PT 🚔 🔺 📀 🏴 🛱 📶 🌒 12:21 16/04/2020

ə × Cisco Webex Meetings \_ 🖉 🏮 Conectado 🔹 Arquivo Editar Compartilhar Exibir Áudio Participante Reunião Ajuda ✓ Participantes (1) × Autorizar entrada na sala Clicando com o botão do Remover do Lobby mouse contrário ao que usa SO Sandro ... Organizador...) 00 normalmente, aparecerá este menu com a opção de Remover ou negar a entrada do aluno/convidado.

Esperando outras pessoas entrarem

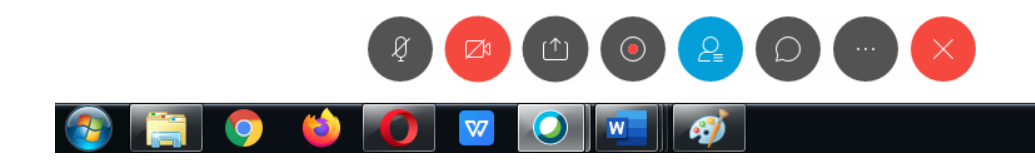

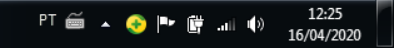

## Boa aula!

0

0

Segue o link de um vídeo que ensina a usar o webex:

https://www.youtube.com/watch?v=gnJakUvOSW4